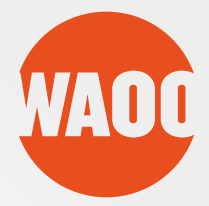

# BRUGER GUIDE

Installation of ViewRight Web Player til Waoo Web TV

FIBERBREDBÅND • TV • TELEFONI

## **8 TRINS INSTALLATION**

### Trin 1

For at kunne se TV-kanaler og video i Waoo Bio er det nødvendigt at installere en ViewRight Web Player.

Start med at downloade installationsfilen og dobbeltklik på den for at åbne den. Du ser herefter dette skærmbillede.

| 0          | License Agreement                                        |              |
|------------|----------------------------------------------------------|--------------|
| verimatrix | ViewRight™ Web                                           | ^            |
|            | "CLICK TO ACCEPT" END USER                               |              |
|            | LICENSE AGREEMENT                                        |              |
|            | PLEASE READ THIS END USER                                |              |
|            | LICENSE AGREEMENT ("EULA")                               |              |
|            | CAREFULLY. BY USING THIS                                 |              |
|            | SOFTWARE YOU OR YOUR                                     |              |
|            | COMPANY ("LICENSEE") ACCEPT ALL                          |              |
|            | OF THE TERMS AND CONDITIONS OF                           | $\mathbf{v}$ |
|            | $\checkmark$ I accept the terms in the License Agreement |              |
|            |                                                          |              |

Sæt flueben i feltet "I accept the terms in the License Agreement" (Jeg accepterer licensvilkårene), og tryk "Install" for at begynde installationen.

### Trin 2

Klik på "Next" for at fortsætte.

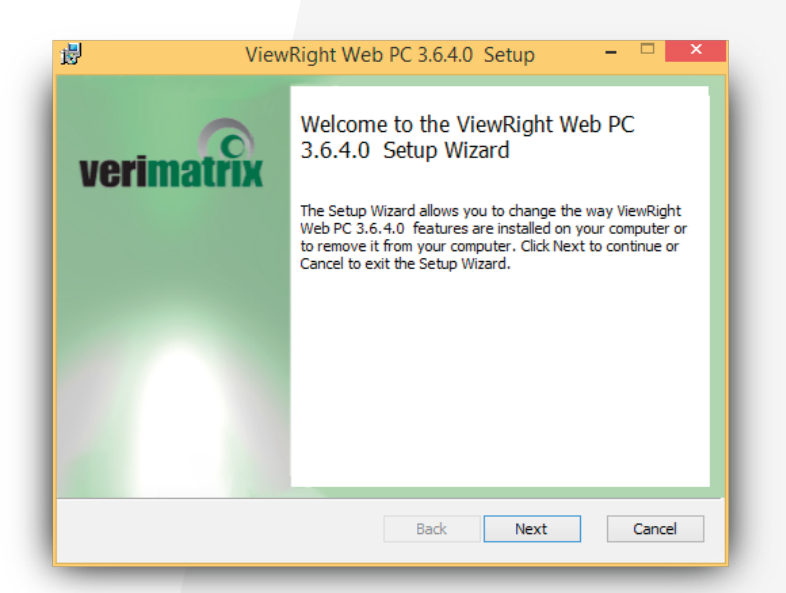

### **Trin 3** Softwaren installeres nu – vent et øjeblik.

| Cancel |
|--------|
|        |
|        |
|        |
|        |
|        |
|        |
|        |

### Trin 4

Du vil muligvis blive spurgt, om du vil lukke dine åbne browser vinduer.

| •• | ViewRightWeb Installation Warning                                                                                                    |
|----|----------------------------------------------------------------------------------------------------|
| 0  | Web browsers are open. It is recommended to close all browsers.<br>Do you want to close all open web browsers now?                                                                   |
|    | Press Yes This will close all browsers.<br>(Note: This will not save your work.)                                                                                                    |
|    | Press No We recommend you close all browsers manually before<br>clicking 'No'. Installation will continue but you may experience some<br>issues if you don't close all browsers now. |
|    |                                                                                                    |

Gem evt. igangværende arbejde og klik på "Ja".

### Trin 5

Når installationen er afsluttet, vil du se nedenstående dialogboks.

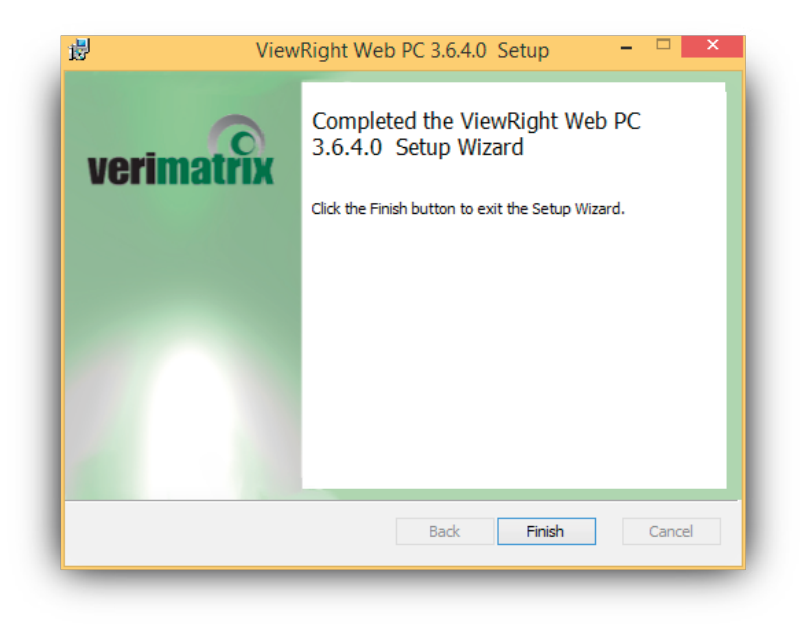

Tryk "Finish" for at afslutte installationen.

Herefter skal du lukke din browser helt ned og genstarte den, før den nye player til Waoo Web TV fungerer. Alternativt kan du genstarte din computer.

God fornøjelse med brugen af Waoo Web TV.

### KONTAKTINFORMATION

### **Kundeservice**

Tlf: 87 92 55 77 Kundeservice har åbent:

- mandag torsdag kl. 8.00 16.00
- fredag kl. 8.00 15.00

### Support

Tlf: 70 150 175 Supporten har åbent:

- alle hverdage kl. 8-21
- lørdag, søndag og helligdage kl. 10-16

### Adresse

AURA Fiber A/S Knudsminde 10 8300 Odder

### Email

privat.fiber@aura.dk

### Web

fiber.aura.dk

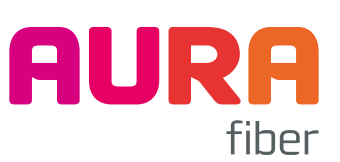